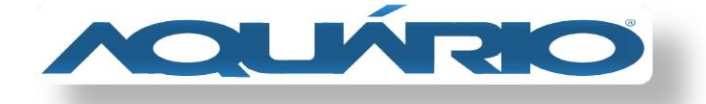

# **MD-4000 – ATUALIZAÇÃO DE FIRMWARE**

Baixe o firmware do MD-4000 em seu computador e siga as orientações abaixo:

### OBS; Não é necessário descompactar o arquivo

Conecte o aparelho em seu computador através do cabo de rede, em seguida insira o IP em seu navegador: **192.168.2.1** 

#### CONTA: admin

SENHA: aquario

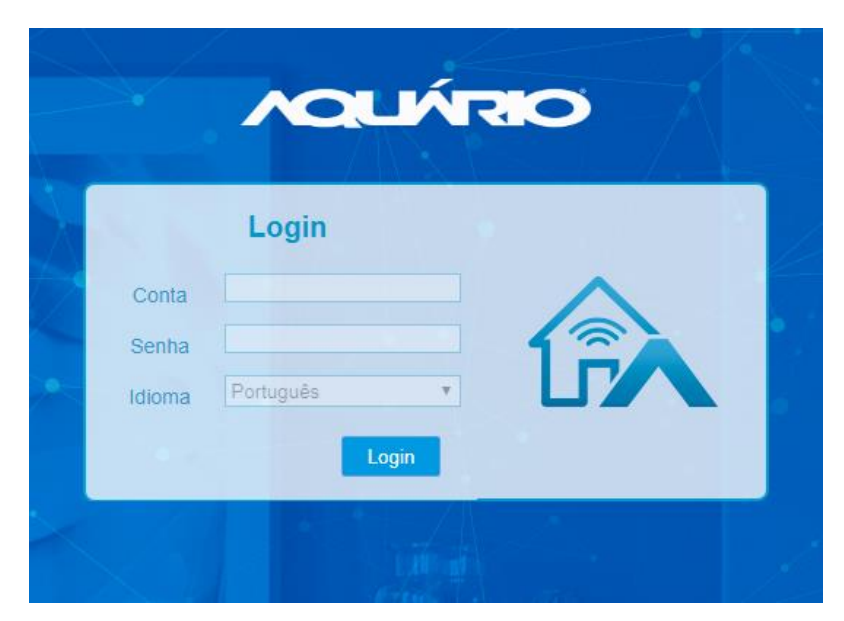

No menu de configurações acesse Sistema / Atualização de Firmware

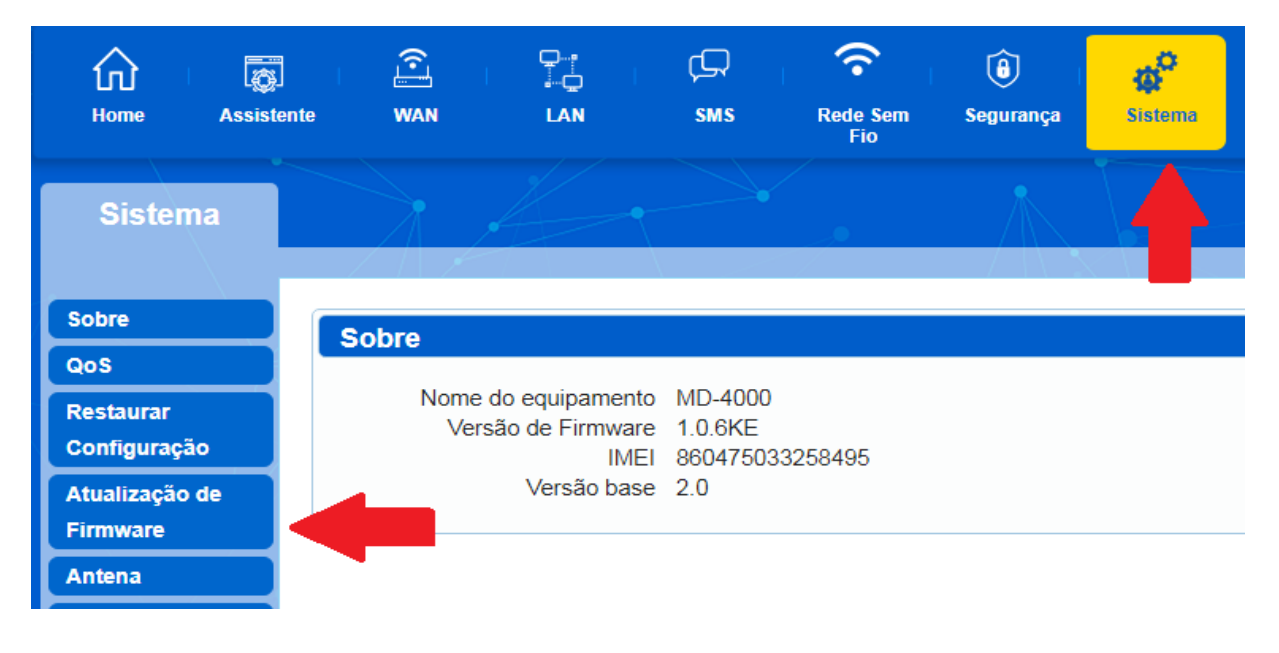

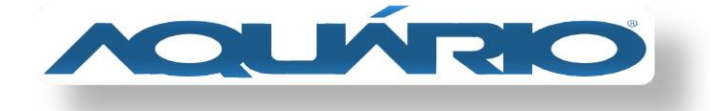

### Abra o firmware de atualização

| Sistema<br>Sobre Atualização de Eirmware                                                            | Ti Viv     |
|----------------------------------------------------------------------------------------------------|------------|
| Sobre Atualização de Eirmware                                                                       |            |
| QoS   Restaurar   Configuração   Atualização de   Firmware   Antena   Senha   DDNS   Data e Horário | D-400      |
| Organizar 🔻 Incluir na biblioteca 🖛 Compartilhar com 🖛 Nova pasta                                   | <b>.</b>   |
|                                                                                                    | io<br>2 KB |

## Após escolher o arquivo, inicie a atualização

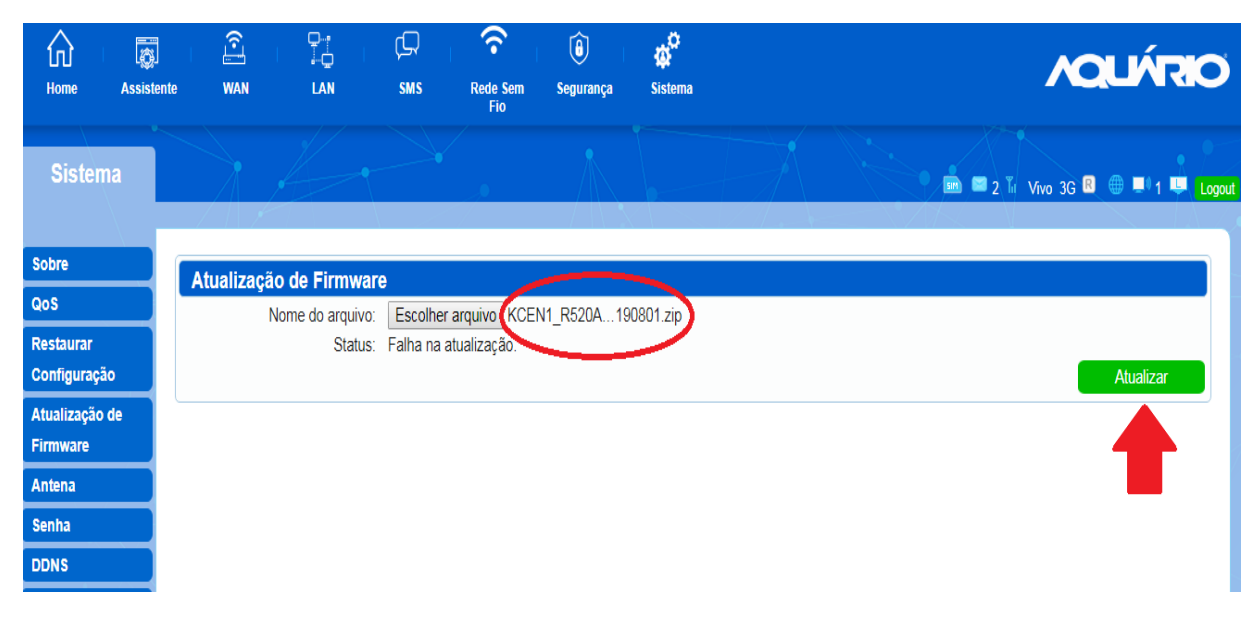

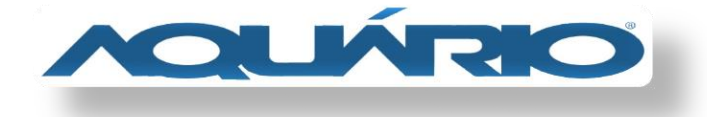

Aguarde até que a atualização seja concluída e o aparelho reinicie.

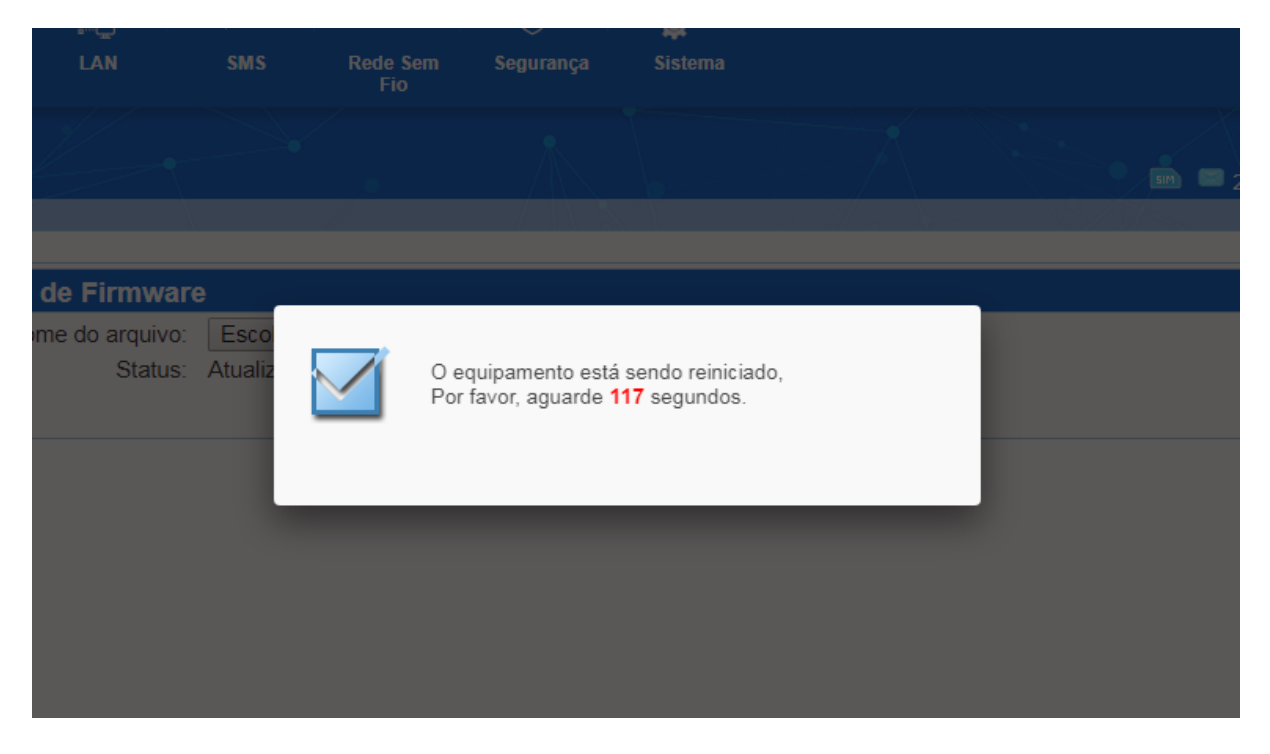

Qualquer dúvida

Continuamos a disposição pelo 0800 44 8000

e-mail sac@aquario.com.br

e chat.